## Créer un compte

- 1. Cliquer sur JE CRÉE MON COMPTE EN LIGNE dans le mail reçu
- 2. Une fois sur l'espace d'inscription, cliquer sur le bouton "Créer un compte"

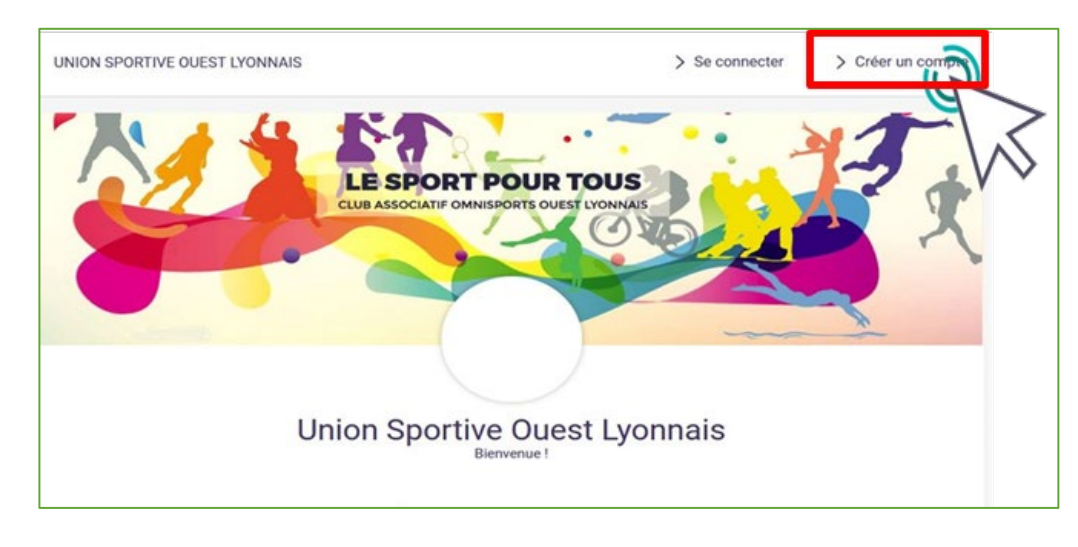

3. Renseigner les coordonnées du responsable légal

|                           | LE SPC                                              |                       | DUR TO                   | OUS                      |              |            | ý  |                          |   |                                                     |
|---------------------------|-----------------------------------------------------|-----------------------|--------------------------|--------------------------|--------------|------------|----|--------------------------|---|-----------------------------------------------------|
| U                         | SOL (                                               | GYM .                 | ARTIS                    | TIQU                     | ΙE           |            |    |                          |   | <b>!! ATTENTION !!</b><br>L'adresse mail renseignée |
| Vous êtes sur le point de | créer le<br>'enfant e                               | compte (<br>t/ou du i | de votre fa<br>responsab | amille. Er<br>ble légal. | ntrez les in | formations | de |                          |   | sera utilisée comme<br>identifiant de connexion.    |
| Nom de famille *          | Entrez votre nom de famille Le club vous enverra so |                       |                          |                          |              |            |    | Le club vous enverra son |   |                                                     |
| Prénom *                  | Entre                                               | z votre p             | rénom                    |                          |              |            |    | $\setminus$              |   | actualité et les                                    |
| Genre *                   |                                                     |                       |                          |                          |              | ~          |    |                          | 1 | informations utiles à cette                         |
| Date de naissance         | 01                                                  | ~                     | 01                       | ~                        | 2021         | ~          |    |                          |   | même adresse                                        |
| Lieu de naissance *       | Entrez                                              | le code p             | postal                   |                          |              |            |    |                          |   | meme durebbe.                                       |
| Ville de naissance \star  | Ville de naissance                                  |                       |                          |                          |              |            |    |                          |   |                                                     |
| Adresse *                 | Entrez l'adresse                                    |                       |                          |                          |              |            |    |                          |   | Veillez à renseigner des                            |
| Code postal * *           | Entrez le code postal                               |                       |                          |                          |              |            |    |                          |   | informations valides.                               |
| Ville * *                 | Ville                                               |                       |                          |                          |              |            |    |                          |   |                                                     |
| Numéro de téléphone * *   | Entrez le numéro de téléphone                       |                       |                          |                          |              |            |    |                          |   |                                                     |
| Adresse e-mail :          | Saisi                                               | r un ema              | il                       |                          |              |            |    |                          |   |                                                     |
| Sécurité                  | Mot de                                              | nasse.                |                          |                          |              |            |    |                          |   |                                                     |

4. Votre compte est créé, vous pouvez utiliser votre adresse mail et le mot de passe défini pour vous connecter

## Ajout d'un membre à la famille

1. Pour ajouter un / des membres à votre famille, cliquer sur votre **nom** en **haut à droite** 

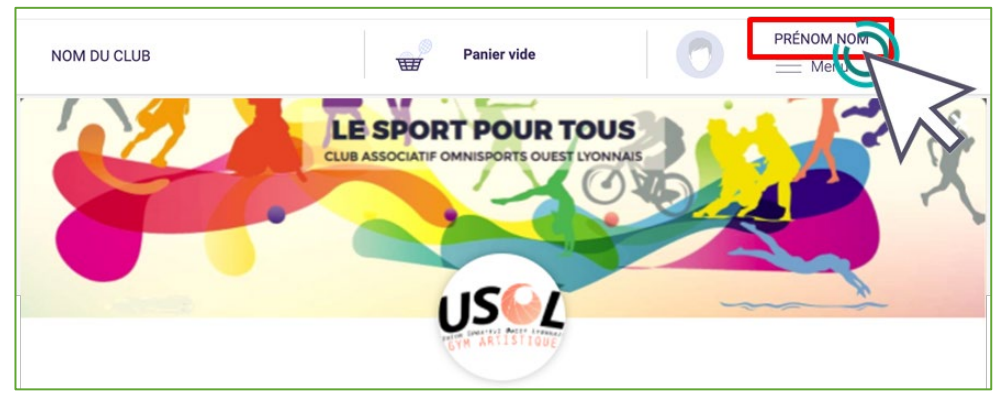

2. Puis sur le bouton "Ma famille"

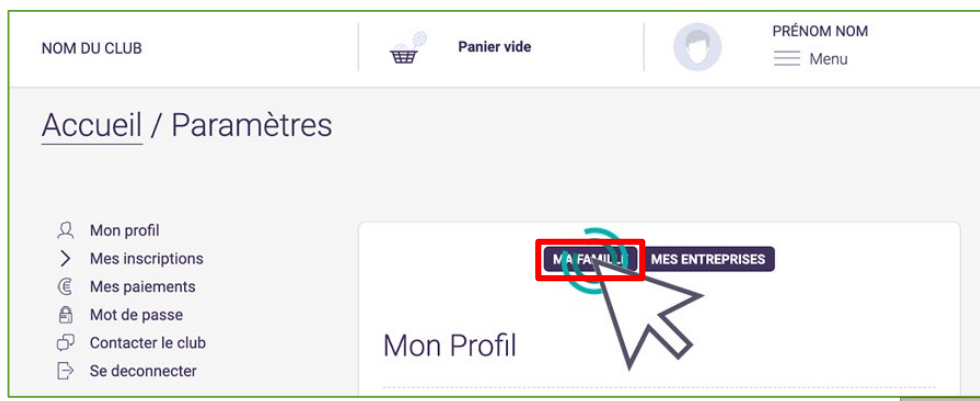

## 3. Et "Ajouter une personne"

| <u>Accueil</u> / Famille                                                                                                    |            |
|----------------------------------------------------------------------------------------------------|------------|
| <ul> <li>Mon profil</li> <li>Mes inscriptions</li> <li>④ Mes paiements</li> <li>④ Mot de passe</li> <li>O Contacter le club</li> <li>⊖ Se deconnecter</li> </ul> | Ma Famille |
|                                                                                                    |            |

4. Renseigner les coordonnées du membre de la famille à ajouter

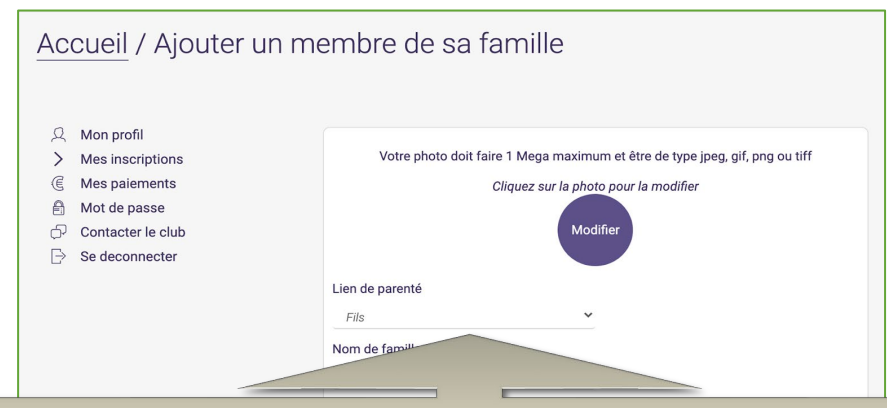

Choisissez dans "Lien de parenté" entre fils / fille / second parent Vous pouvez laisser les champs adresse mail, numéro de téléphone et adresse identique au profil du responsable légal.

Veillez à préciser le prénom de l'enfant, le nom s'il diffère, le genre et surtout **l'âge** qui **permet de** répartir les groupes.